# Viewing a Student's Budget

**Purpose**: Use this document as a reference for viewing a student's budget in ctcLink.

Audience: FA Counselor/Technician.

You can review students' budget information by award period. You can view the student's cost of attendance, the amount allocated for books, transportation, tuition and fees, housing, and other categories.

- **1** You must have at least one of these local college managed security roles:
- ZD FA Budgets
- ZD FA Director
- ZZ FA Budgets

If you need assistance with the above security roles, please contact your local college supervisor or IT Admin to request role access.

### Viewing a Student's Budget

#### Navigation: Financial Aid > Budgets > View Student Budget Summary

- 1. On the **Student Budget Summary** search page, enter or search for the following fields:
  - a. Student **ID**
  - b. Academic Institution
  - c. Aid Year
- 2. Select the **Search** button. The **Student Budget Maintenance** page will display.
- 3. Use the **Student Budget Summary** page to review a student's budget information including categories and amounts that comprise a student's budget, by award period.
- 4. Process complete.

### Video Tutorial

The video below demonstrates the process actions described in steps listed above. There is no audio included with this video. Select the play button to start the video.

## Video Tutorial Via Panopto

View the external link to <u>Viewing a Student's Budget</u>. This link will open in a new tab/ window.